# **Understanding your web experience**

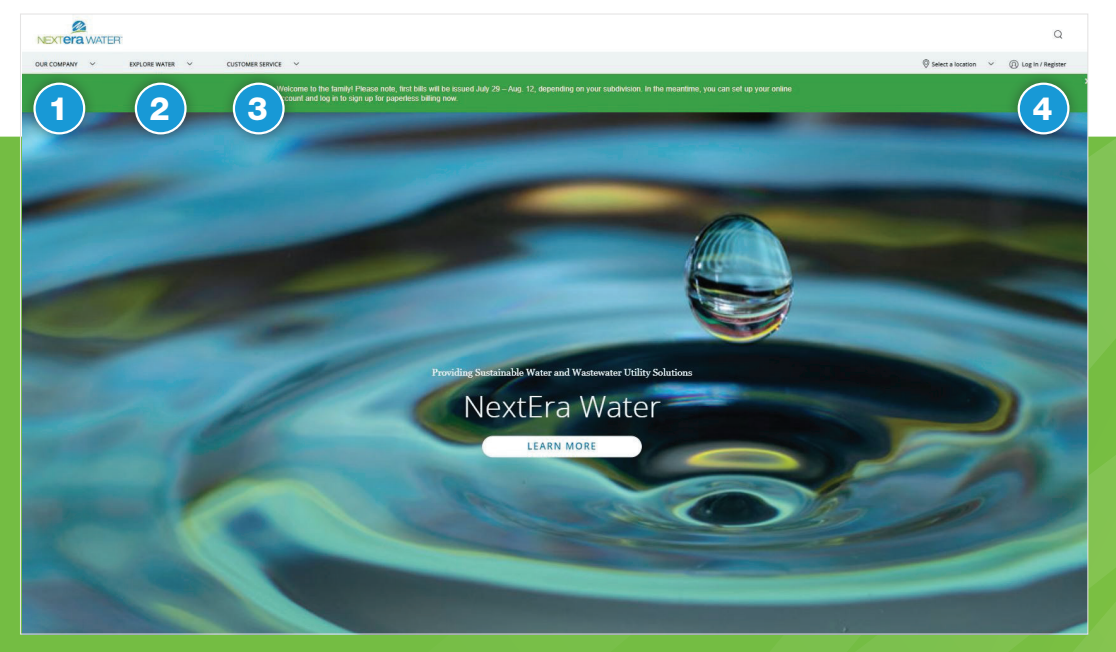

## Website landing page

- 1. Pull the menu down to learn about NextEra Water and more.
- 2. Pull the menu down to learn about water quality and water-saving and emergency tips.
- 3. Pull the menu down to find frequently asked questions, payment options, rates information and more.
- 4. Log in to create your account, monitor your water usage and pay your bill.

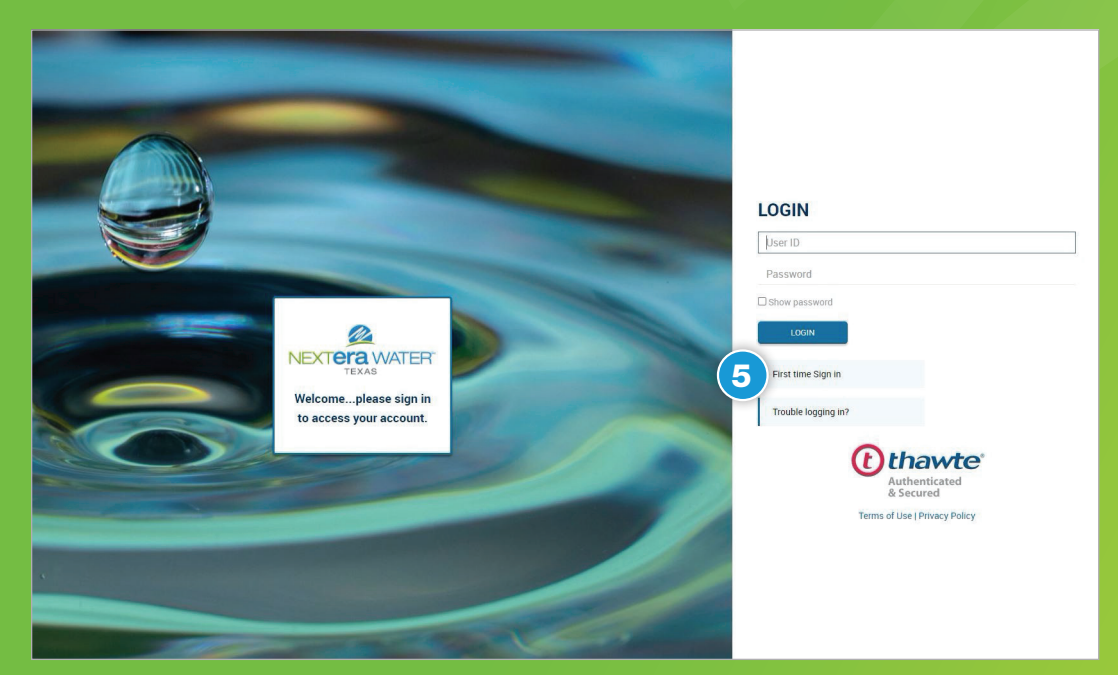

### Log in to create your account

5. Create your account here

**Please note:** First bills will be issued July 29 - Aug. 12, depending on your subdivision. At that time, you'll be able to view your complete account details online, and all payments options will be available.

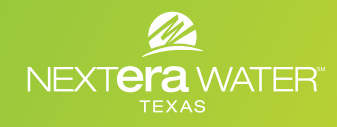

## NextEraWater.com

# **Understanding your web experience**

| PAV BILL<br>MCNI       | AVR DEMO   PACE | TEST DISTRICT       | LOG OUT                  |                |                                                                                                    |                                |
|------------------------|-----------------|---------------------|--------------------------|----------------|----------------------------------------------------------------------------------------------------|--------------------------------|
| Dashboard              | Oper Dasabolard |                     |                          |                |                                                                                                    |                                |
| View billing history   | USER DASHB      | OARD District Publi | : Notices                |                |                                                                                                    |                                |
| ew transaction history |                 |                     |                          |                | Notifications                                                                                            |                                |
| Manage account         |                 | CURRENT PA          | YMENT - 07/01/22 \$20.00 | -              | Sign up to receive Paperles                                                                              | ss Statements.                 |
| matia kill saumant     |                 | TOTA                | DUE NOW \$114.60         |                | Deposit Amount 75.00                                                                                     |                                |
| and bill payment       |                 | PAYMEN              | IT DUE DATE              |                | • Sign up for Bank Draft or C                                                                            | redit Card recurring payments. |
| CCOUNT                 | L               |                     |                          |                |                                                                                                    |                                |
| nother account         | Billing History |                     |                          |                | Name                                                                                                    | Service Address                |
|                        | Billing Period  | Amount              | Payment Date             | Payment Amount |                                                                                                    |                                |
|                        | Jun - 2018      | \$67.78             | 07/23/18                 | \$67.78        | Email                                                                                                    | Account Number                 |
|                        | May - 2018      | \$74.19             | 06/15/18                 | \$74.19        |                                                                                                    | Martin Carlos and Carlos and   |
|                        |                 | VI                  | W BILLING HISTORY        |                |                                                                                                    | MANAGE ACCOUNT                 |
|                        |                 | Sip Aug             | sin Ajr<br>Morth         | No Sec         | Contact Information<br>Mailing address & Customer suppor<br>Customer Service<br>Email to District Office | n                              |
|                        |                 |                     |                          |                |                                                                                                    |                                |
|                        |                 |                     |                          |                |                                                                                                    |                                |

#### **Example**

This is what you will see when you log in to your account, once billed.

| iew transaction history |                                                                                                    | a succession of the second second sec | In the second        |
|-------------------------|----------------------------------------------------------------------------------------------------|----------------------------------------------------------------------------------------------------|----------------------|
|                         | Profile                                                                                                    | Sign up to receive Email Alerts about your Account                                                                                                    | Personal Information |
| Manage account          | Count Number                                                                                                    | sign up to receive Emain Alerta about your Account                                                                                                    | First Name           |
| Automatic bill payment  |                                                                                                    | Email Bill Notification   Yes  No                                                                                                    |                      |
| atomatic bili payment   | Name<br>AVR DEMO                                                                                                    | Sign up for Paperless Billing today!                                                                                                    | Last Name<br>Domo    |
|                         | ANTOLINO                                                                                                    | With paperless statements, you will receive an e-mail to let you know when                                                                                                    |                      |
| Account Information     | Service Address                                                                                                    | you can view your current e-Bill online. Simply sign in to your account online,<br>view your statement electronically and then choose how to pay it. To view                                                                                                    | Company              |
| Add another account     |                                                                                                    | and retain a copy of your electronic statement, you must be able to view,<br>save or print documents in PDF format. Once enrolled, you can cancel your                                                                                                    |                      |
|                         | User ID                                                                                                    | paperless billing service at any time. To do so, just uncheck the above<br>selection. Lagree to stop receiving my paper statement and receive my utility.                                                                                                    | Address              |
|                         |                                                                                                    | billing statement electronically only. You may get one more paper statement,<br>but you should stop receiving them by your next Rilling Cycle. Customer                                                                                                    |                      |
|                         | Password                                                                                                    | acknowledges the unreliability of public email and understands they are<br>reasonsible for making timely neuments reportliess if the email potifications                                                                                                    | City                 |
|                         |                                                                                                    | are received.                                                                                                    | Houston              |
|                         | Reconfirm Password                                                                                                    |                                                                                                    | State                |
|                         | 2                                                                                                    |                                                                                                    | 1X                   |
|                         | Email                                                                                                    |                                                                                                    | ZIP Code             |
|                         | and the second second sec |                                                                                                    | 11000                |
|                         | 1                                                                                                    |                                                                                                    | 1                    |
|                         |                                                                                                    | Submit Cancel                                                                                                    |                      |
|                         |                                                                                                    |                                                                                                    |                      |
|                         |                                                                                                    |                                                                                                    |                      |

### Manage your account (once you are logged in)

6. Pay your bill here

- 8. Enroll in Automatic Bill Pay
- 7. View personalized account information and enroll in Paperless Billing

**Please note:** First bills will be issued July 29 - Aug. 12, depending on your subdivision. At that time, you'll be able to view your complete account details online, and all payments options will be available.

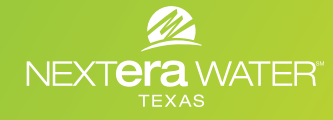

NextEraWater.com